## Solidworks 2018 Istallation:

## \*\* Kurulum işlemine başlamadan önce bilgisayarınızda kurulu olan Bonjour programını sistemden kaldırınız, aksi taktirde kurulum işlemi başarısız olacaktır \*\*

1. 1."My Computer" simgesi üzerine çift tıklayınız ve açılan pencerede "Address" alanına "\\software.sabanciuniv.edu\academic\SolidWorks\Solidworks2015" yazınız ve "Enter" tuşuna basınız

| 📃   📝 📗 🖛   This PC                                                                                                    |                                                                                                    |                                   | – 🗆 ×        |
|----------------------------------------------------------------------------------------------------|----------------------------------------------------------------------------------------------------|-----------------------------------|--------------|
| File Computer V                                                                                                    | ew                                                                                                    |                                   | ^ <b>(</b> ) |
| Properties Open Rename<br>Location                                                                                                    | Access Map network Add a network<br>media • Map network Iocation<br>Network                           | Open<br>Settings Manage<br>System |              |
| ← → ~ ↑ 💻 \\sof                                                                                                    | ware.sabanciuniv.edu\academic\Solid\                                                                  | Norks\Solidworks2018 〜 ひ Searc    | h This PC 🔎  |
| <ul> <li>Quick access</li> <li>OneDrive</li> <li>This PC</li> <li>3D Objects</li> <li>Desktop</li> <li>Documents</li> <li>Downloads</li> <li>Music</li> <li>Pictures</li> </ul> | <ul> <li>Folders (7)</li> <li>3D Objects</li> <li>Documents</li> <li>Music</li> <li>Videos</li> </ul> | Desktop<br>Downloads<br>Pictures  |              |
| Videos                                                                                                    | ✓ Devices and drives (4)<br>Local Disk (C:)                                                           | DVD RW Drive (D:)                 |              |
| 11 items 1 item selected                                                                                                    | ✓ 12 3 GR free of 49 4                                                                                | LGR A 38 GR free of A 38 GR       |              |

2. "StartSWInstall" dosyasına çift tıklayarak kurulumu başlatınız.

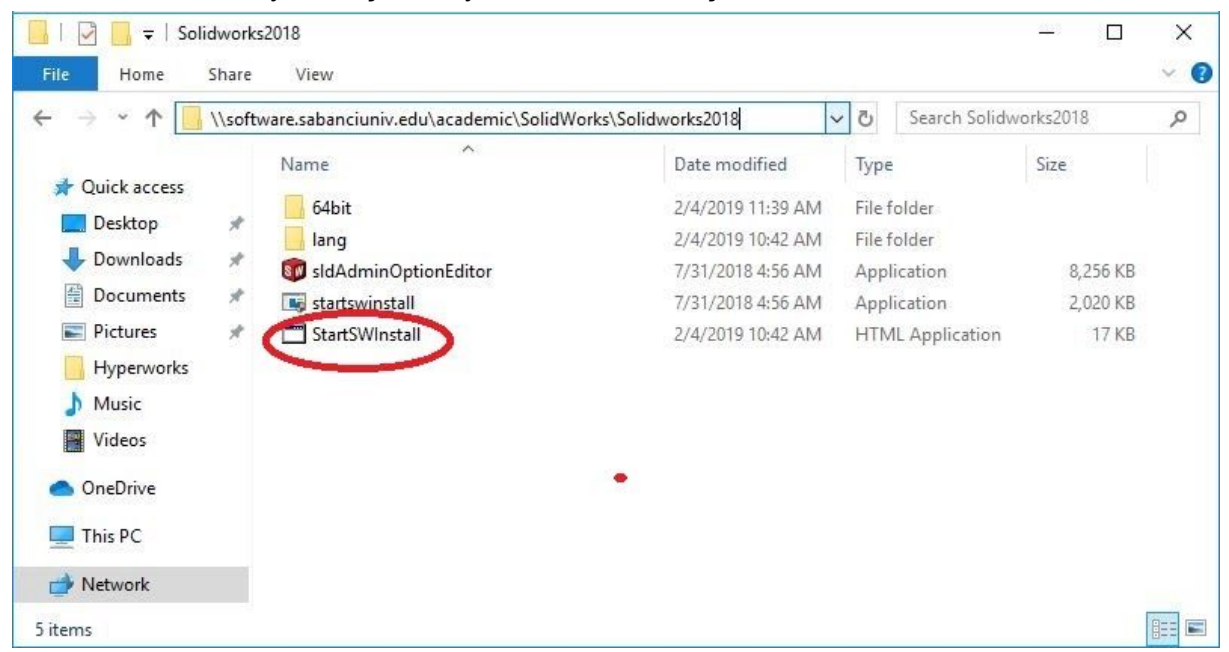

3. "Install SOLIDWORKS products now" düğmesine basarak kuruluma devam edin.

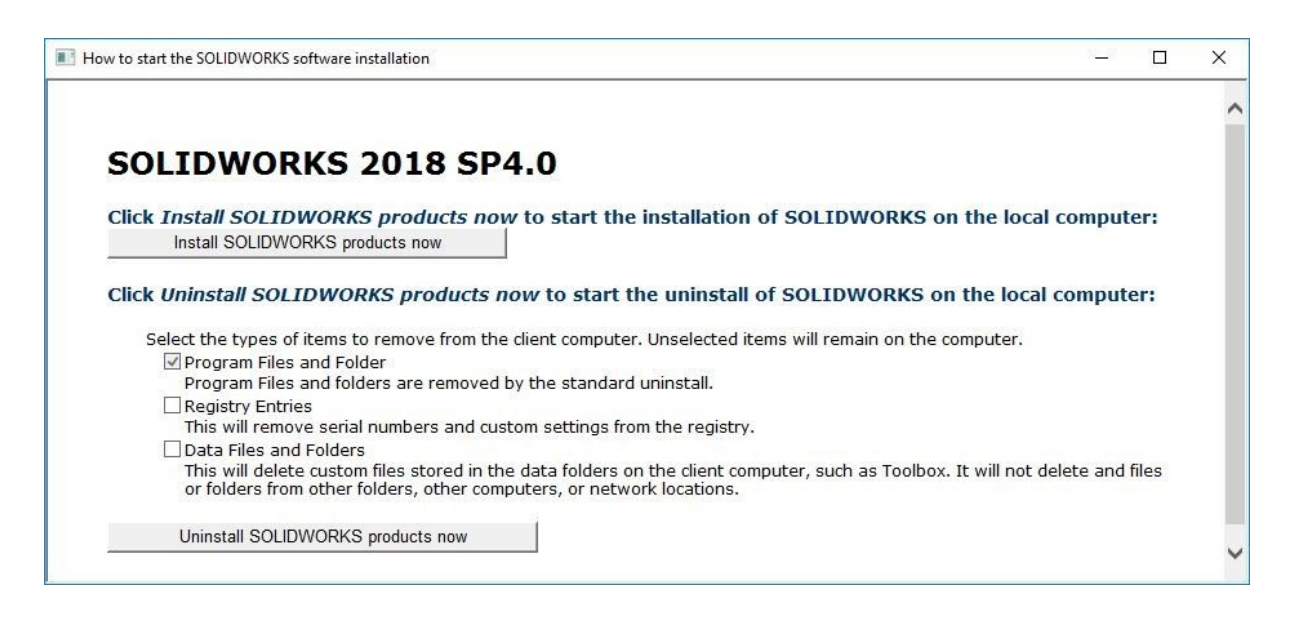

4. Kurulum işlemi bittiğinde bilgisayarınızı yeniden başlatın.

| SOLIE | WORKS Installation Manager                                                      | × |
|-------|---------------------------------------------------------------------------------|---|
| i     | The computer must restart before running any SOLIDWORKS products.               |   |
|       | If you are filling out a survey or reading notes, you may choose Restart Later. |   |
|       |                                                                                 |   |
|       |                                                                                 |   |
| -     | Restart Now Restart Later                                                       | 5 |